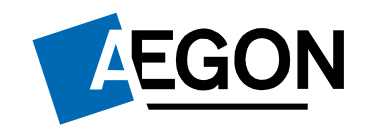

For customers

#### How to switch funds on the Aegon Platform

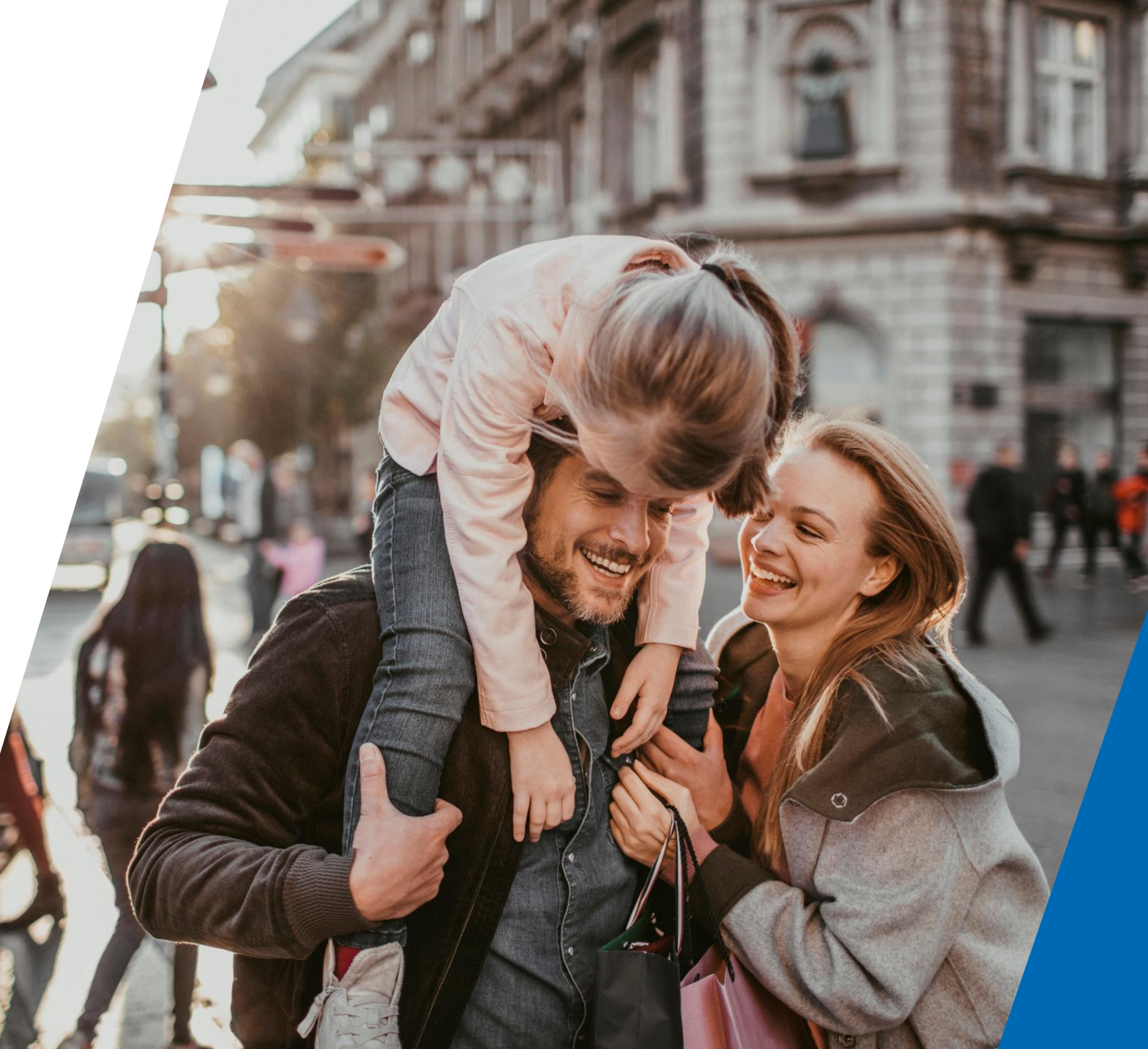

### How to switch funds

This guide explains how to switch funds on the Aegon Platform.

Depending on the fund(s) it can take up to nine days to process your switch request. This time includes us selling the fund(s).

You can only complete this request online if you have transactional access.

If you have view only access to your account, you need to contact your financial adviser or intermediary.

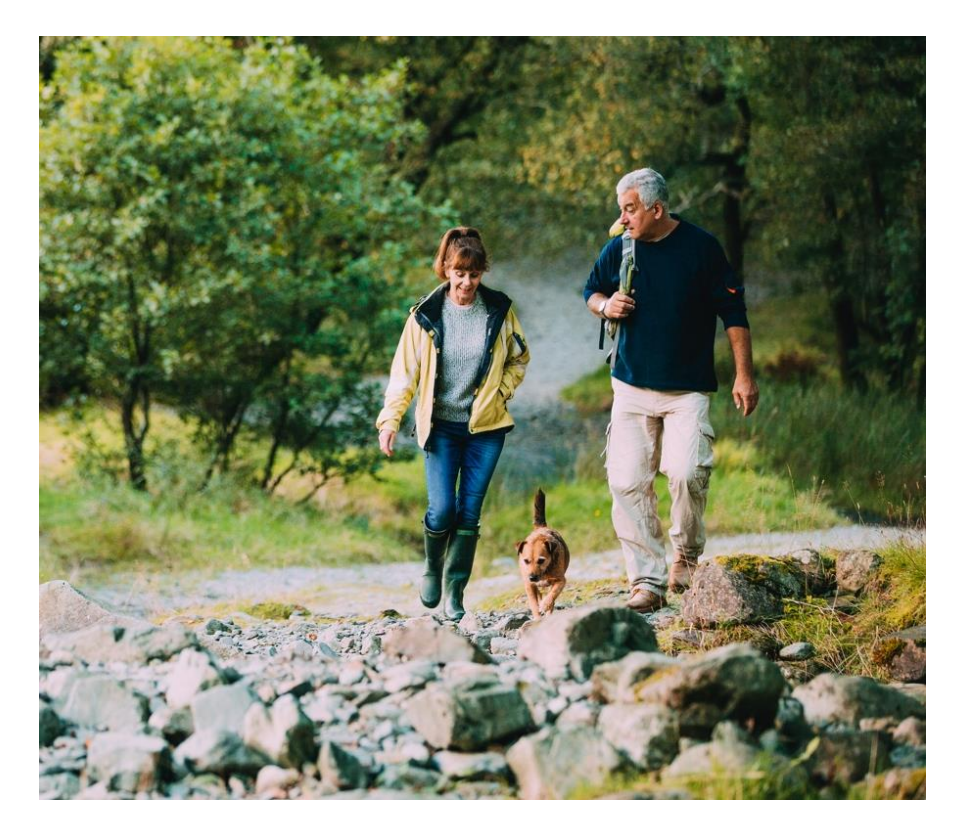

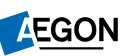

## How to switch funds

- 1. Sign in to your Aegon Dashboard account.
- 2. Select the product you'd like to switch funds on.
- 3. Then select Switch funds.

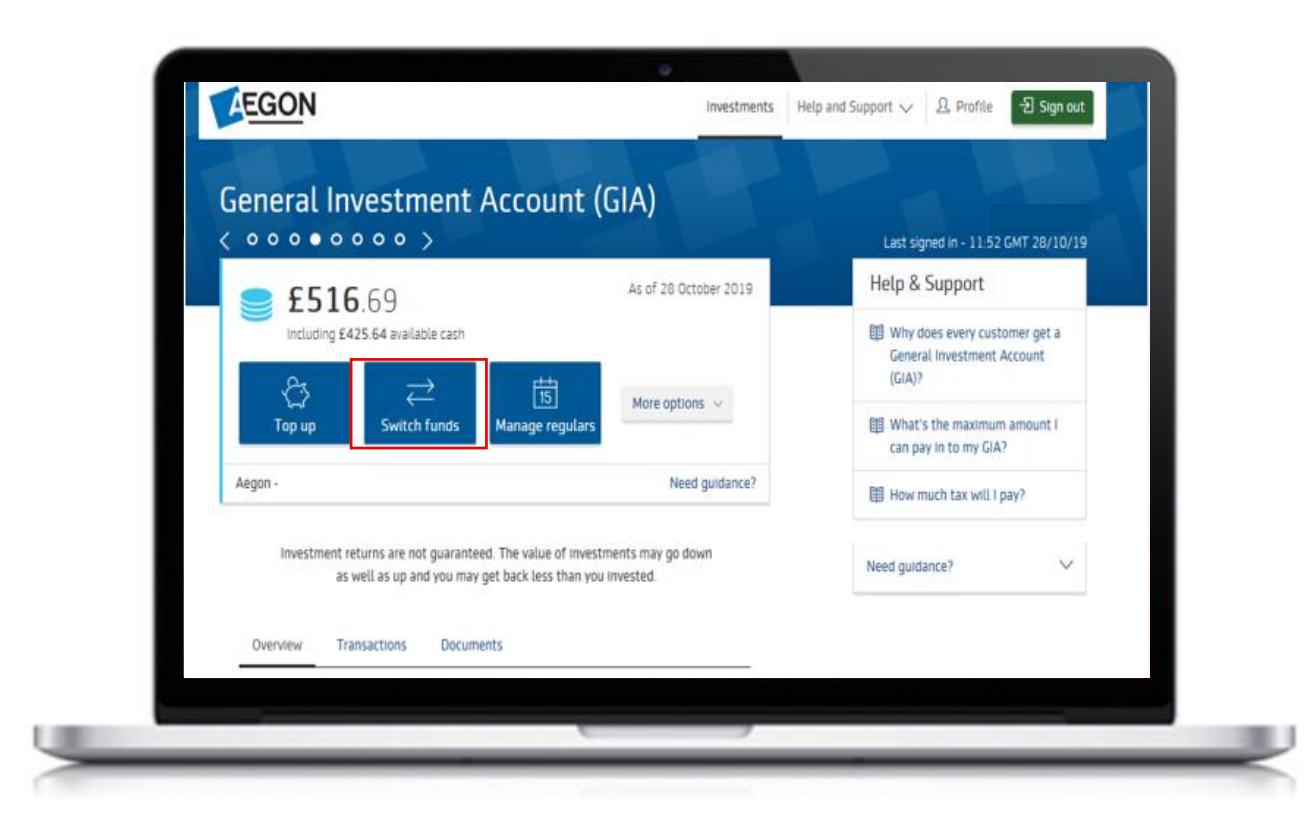

# Starting your switch request

- 1. Along the top of the screen you can see what stage of the process you're at.
- 2. We also set out what you need to do in order to complete the process.
- 3. Select **Start switch** to continue.

| Swit                                 | ch                                                                                         |                                                                                                    |                                                                                                    |                                                                                                   |                                                                                           |                                          |
|--------------------------------------|--------------------------------------------------------------------------------------------|----------------------------------------------------------------------------------------------------|----------------------------------------------------------------------------------------------------|---------------------------------------------------------------------------------------------------|-------------------------------------------------------------------------------------------|------------------------------------------|
| C<br>Begin                           |                                                                                            | Sell funds                                                                                                  | Buy funds                                                                                                    | Co                                                                                                | ıfirm                                                                                     | Success                                  |
|                                      |                                                                                            |                                                                                                    |                                                                                                    |                                                                                                   |                                                                                           |                                          |
| Be                                   | efore you                                                                                  | ı begin                                                                                                    |                                                                                                    |                                                                                                   |                                                                                           |                                          |
| We<br>inv<br>wh<br><u>cho</u><br>you | don't provide a<br>estments are su<br>ch investments<br>osing investm<br>'re unsure you    | advice or person<br>uitable for you. '<br>s are right for yo<br><u>ents</u> also offers<br>should seek fina | al recommendation<br>You should decide i<br>ou, you can research<br>a few helpful tips<br>ancial advice.                | s. We haven't as<br>f they're right fo<br>the <u>funds avail</u><br>on making invest              | sessed if the pro<br>r you. If you're no<br>able 🗗 . Our <u>Gul</u><br>ment decisions. I' | duct or<br>ut sure<br>d <u>e to</u><br>f |
| Thi                                  | s switch will no                                                                           | ot affect the inve                                                                                          | estment of any regi                                                                                                    | lar contribution                                                                                  | s you may be pay                                                                          | ing.                                     |
| He                                   | ere's what y                                                                               | you'll need                                                                                                 | to do:                                                                                                    |                                                                                                   |                                                                                           |                                          |
|                                      | Choose the                                                                                 | funds you want                                                                                              | t to sell/switch fror                                                                                                   | n                                                                                                 |                                                                                           |                                          |
|                                      | 🗘 Choose the                                                                               | funds you want                                                                                              | t to buy/switch into                                                                                                    | , and                                                                                             |                                                                                           |                                          |
|                                      | Review the                                                                                 | summary and d                                                                                               | eclarations to com                                                                                                    | rm your switch                                                                                    |                                                                                           |                                          |
| M                                    | anaging inc                                                                                | ome from r                                                                                                  | new funds                                                                                                    |                                                                                                   |                                                                                           |                                          |
| An<br>cha                            | rincome genera<br>nge this via 'Ma                                                         | ated from new i<br>anage income fr                                                                          | ncome funds is set<br>rom funds' once you                                                                               | to reinvest in th<br>a complete this t                                                            | e fund(s). You car<br>ransaction.                                                         | 1                                        |
| Im                                   | portant inf                                                                                | formation                                                                                                   |                                                                                                    |                                                                                                   |                                                                                           |                                          |
| The<br>as<br>sho<br>tre<br>bas       | value of your i<br>well as rise. You<br>uld be prepare<br>atment of your<br>ed on our unde | investments are<br>u may get back l<br>d to hold your ir<br>investment dep<br>erstanding of cu              | e linked to the perfo<br>less than you invest<br>nvestment for at lea<br>lends on your indivi-<br>rrent legislation, wi | rmance of funds<br>ed. Although the<br>ast five years, ide<br>dual circumstanc<br>hich may change | selected and ma<br>ere's no fixed terr<br>ally longer. The t<br>es. This informat         | ay fall<br>m, you<br>tax<br>ion is       |
| lfy                                  | ou have any qu                                                                             | estions, please                                                                                             | visit <u>Help and Supp</u>                                                                                              | ort.                                                                                              |                                                                                           |                                          |
|                                      |                                                                                            |                                                                                                    |                                                                                                    |                                                                                                   |                                                                                           |                                          |
| Car                                  | icel request                                                                               |                                                                                                    |                                                                                                    |                                                                                                   | Start swite                                                                               | :h >                                     |

# Selecting which fund(s) to sell

- 1. Firstly, we show the fund(s) you're currently invested in.
- 2. You now need to decide what fund(s) you want to sell.
  - If you want to sell 95% or less of a fund, you can choose to sell either a % or £ amount.
  - To sell more than 95% of a fund you must select the % option. If you try to sell more than 95% of a fund as £ amount - you'll get an error message.

You can sell up to a maximum of 95% by inputting a monetary value. To sell more, please use the percentage allocation.

3. Enter either the £ or % against each fund you want to sell and select **Buy funds** to continue.

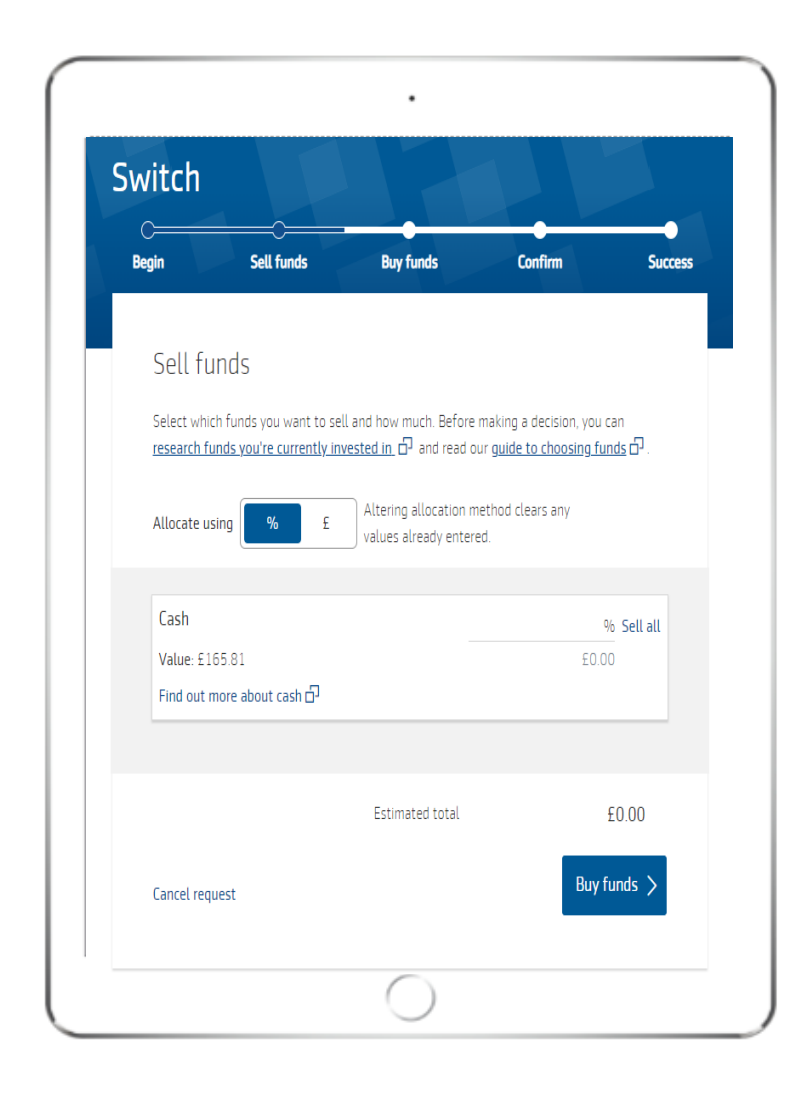

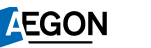

# Selecting which fund(s) you want to buy

- Now you need to select the fund(s) you want to buy.
- 2. Search for the fund(s) you'd like to buy.
- 3. When you've allocated 100% against the new fund(s) you'll be able to continue.

If you buy income producing funds we'll reinvest any income back into the fund. If you want, you can change this after you complete your switch request. Our Convert fund distribution type guide will be able to help you.

4. Select Review and confirm to continue

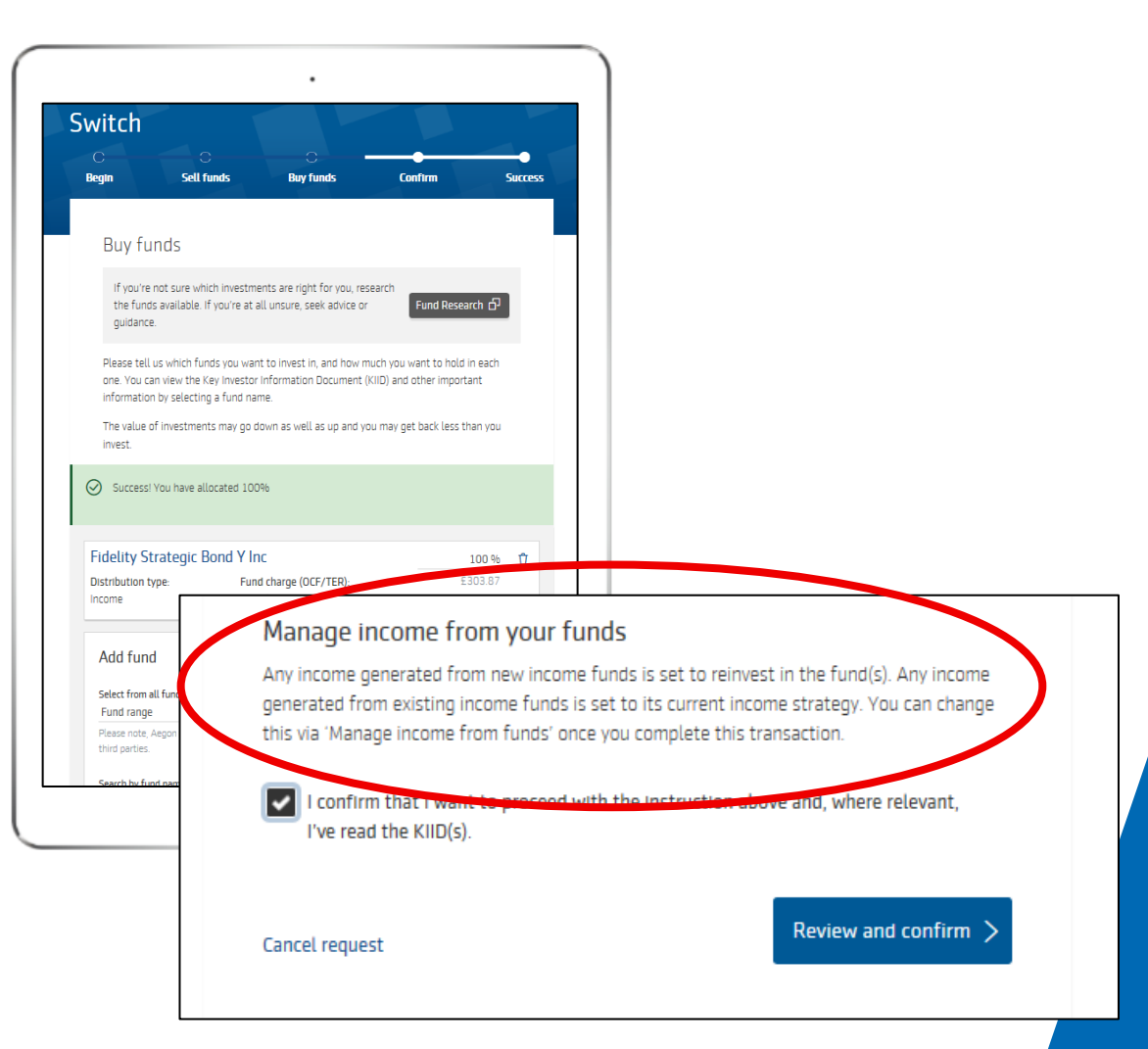

6

### Reviewing your switch request

| n Sell fur                                                                      | nds                                         | Buy funds                                                             | Confirm                                                        | Succ                               |
|---------------------------------------------------------------------------------|---------------------------------------------|-----------------------------------------------------------------------|----------------------------------------------------------------|------------------------------------|
| Review and co                                                                   | nfirm                                       |                                                                       |                                                                |                                    |
| lease check that the swi<br>eclaration below.                                   | itch details a                              | re correct and read                                                   | the important doo                                              | uments and                         |
| elling these fund                                                               | (s)                                         |                                                                       |                                                                |                                    |
| Cash                                                                            |                                             |                                                                       |                                                                | <b>50.00%</b><br>£212.82           |
| Fidelity Strategic Bor                                                          | nd Y Inc                                    |                                                                       |                                                                | 100.00%<br>£90.98                  |
| Change the fund(s) you                                                          | 're selling                                 |                                                                       |                                                                |                                    |
| Buying these fund                                                               | (s)                                         |                                                                       |                                                                |                                    |
| 'ou've chosen to invest ir<br>nsure you've read the ke<br>elow.                 | n the followin<br>y investor in             | ng fund(s) and/or c<br>formation documer                              | ash. Where applica<br>its by selecting the                     | able, please<br>e fund names       |
| Fidelity Strategic Bor<br>Distribution type: Incor                              | n <mark>d Y Inc</mark><br>ne OC             | F/TER: 0.67%                                                          |                                                                | 100.00%                            |
| lanage income from you                                                          | ır funds                                    |                                                                       |                                                                |                                    |
| ny income generated fro<br>enerated from existing i<br>his via 'Manage income f | om new inco<br>ncome funds<br>'rom funds' c | me funds is set to n<br>s is set to its curren<br>once you complete t | einvest in the fund<br>t income strategy.<br>:his transaction. | I(s). Any income<br>You can change |
|                                                                                 | las burdans                                 |                                                                       |                                                                |                                    |

The **Review and confirm** screen shows the details of your switch.

Double check that you're happy with everything.

You can view illustration for pre and post the change. We'll also save these in your document store.

#### Buying these fund(s) You've chosen to invest in the following fund(s) and/or cash. Where applicable, please ensure you've read the key investor information documents by selecting the fund names below 100.00% Fidelity Strategic Bond Y Inc Distribution type: Income OCE/TER: 0.67% Manage income from your funds Any income generated from new income funds is set to reinvest in the fund(s). Any income generated from existing income funds is set to its current income strategy. You can change this via 'Manage income from funds' once you complete this transaction. Change the fund(s) you're buying Please read these important documents before confirming Please take time to read these documents as they contain important information. Your personal illustration holds details of your fees and charges. You can refer to them at any time in your online document library. If you're unsure about any of the information they contain, please seek financial advice Terms and conditions Your personal pre switch illustration Your personal post switch illustration The illustration doesn't include any future regular contributions that you make. The investment strategy used for regular contributions isn't affected by this switch. Fees and charges Your personal illustration holds details of the fees and charges associated with your product. If you've received advice from a financial adviser, you should ask them to confirm their charges to you.

## Completing the switch

- 1. Read the Legal declaration.
- 2. Confirm that you give us permission to carry out your switch.
- 3. Select **Confirm and switch** to complete your request.

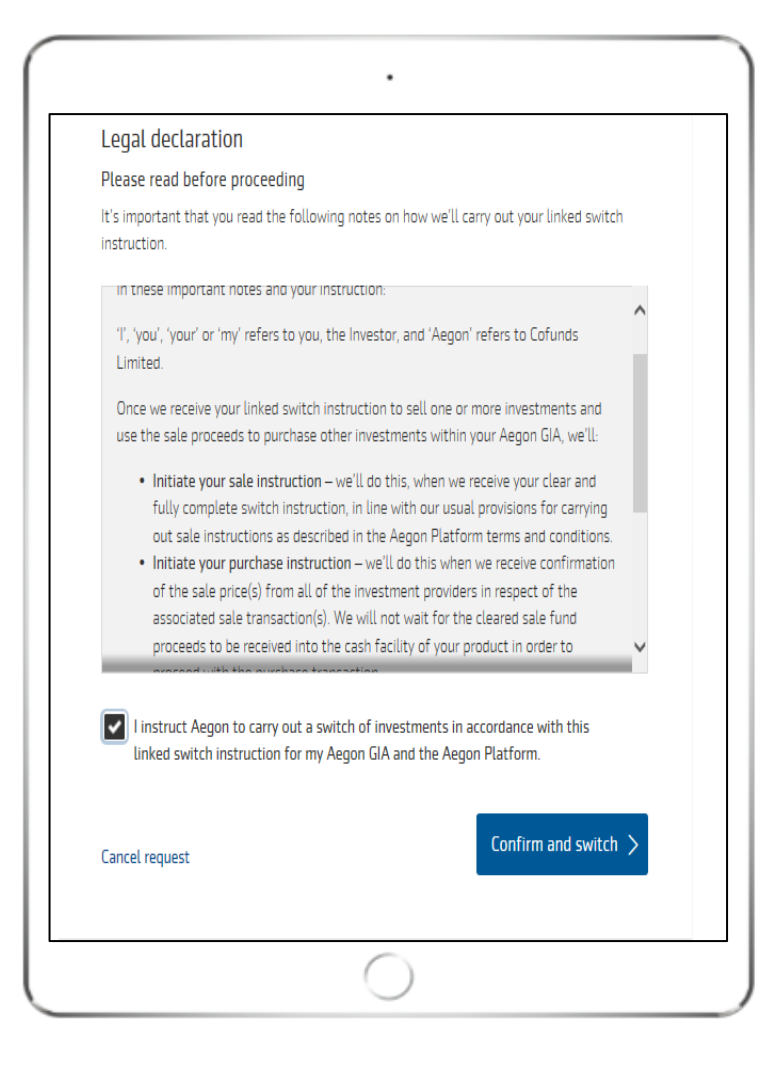

8

EGON aegon.co.uk 🔰 @aegonuk 👎 Aegon UK 🕟 Aegon UK

Aegon is a brand name of both Scottish Equitable plc (No. SC144517) registered in Scotland, registered office: Edinburgh Park, Edinburgh EH12 9SE, and Cofunds Limited, Registered in England and Wales No.03965289, registered office: Level 26, The Leadenhall Building, 122 Leadenhall Street, London, EC3V 4AB. Both are Aegon companies. Scottish Equitable plc is authorised by the Prudential Regulation Authority and regulated by the Financial Conduct Authority and the Prudential Regulation Authority. Cofunds Limited is authorised and regulated by the Financial Conduct Authority (FCA). Their FCA Financial Services Register numbers are 165548 and 194734 respectively. © 2023 Aegon UK plc

DIR386866 02/23